| AutoSave 💽 🗄 🏷 * 🖔 🖫 👻                             | Presentation2 - PowerPoint                                                                                         | Search                         | 🔒 Swapnil                                                                                        |                                                 | ø ×                  |
|----------------------------------------------------|----------------------------------------------------------------------------------------------------|--------------------------------|--------------------------------------------------------------------------------------------------|-------------------------------------------------|----------------------|
| File Home Insert Draw Design                       | Transitions Animations Slide                                                                                       | Show Record Review View Add-in | s Help                                                                                           | 🖓 💿 Record                                      | 은 Share 👻            |
| Paste New B Z U                                    | -  24+   - A <sup>+</sup> A <sup>+</sup>   A <sub>P</sub>   }<br>  S === A <u>V</u> - Aa -   <u>A</u> - <u>A</u> - |                                | C      Arrange     Quick     Quick     Shape Fill →     Z Shape Outline →     D Shape Fifterte → |                                                 | 2<br>Designer        |
| Clipboard 15 Slides                                | Font 1%                                                                                                    | Paragraph 👘                    | Drawing                                                                                          | Editing Voice                                   | Designer 🔨           |
|                                                    | Þ                                                                                                    |                                |                                                                                                  |                                                 |                      |
| Silue I UI I LO English (United States) (O Accessi | umty: Good to go                                                                                                   |                                | Notes III pa                                                                                     | щ <u>т - т - т - т - т - т - т - т - т - т </u> | 12% Výr              |
| H P Type here to search                            | ss <u>o</u> <u>ø</u> 🗶                                                                                             | 🦉 🤷 🖪                          |                                                                                                  | ~ <i>信</i> : 22 990 ⊄× ENG 4:4<br>IN 27.        | 0:03 PM<br>23/2023 🖏 |

**Step 1:** Open PowerPoint or Word File and Press combination key (Windows Logo + H)

**Step 2:** click on "To use dictation, go to Settings and turn on online speech recognition (link)"

| AutoSave 💽 🗒 🏷 👈 🖞 =                               | Presentat D To use dictation, go to Setti               | ings and turn on online speech recognition | 🗙 🔺 Swap                              | nil <mark>SL 🖉 📼 –</mark>             |            |
|----------------------------------------------------|---------------------------------------------------------|--------------------------------------------|---------------------------------------|---------------------------------------|------------|
| File Home Insert Draw Design                       | Transitions Animations Slide Show                       | Record Review View Add-ins                 | Help                                  | 🖓 💿 Record                            | 남 Share 👻  |
| Paste ♂ Side ~ Esction ~ B I ∪                     | $ \begin{array}{c c c c c c c c c c c c c c c c c c c $ |                                            | C C C C C C C C C C C C C C C C C C C | e →<br>↓ Replace →<br>↓ Select →<br>↓ | Designer   |
| Clipboard 🔂 Slides                                 | Font                                                    | Paragraph 👘                                | Drawing                               | Editing Voice                         | Designer 🔨 |
|                                                    |                                                         |                                            |                                       |                                       |            |
| Slide 1 of 1 [] English (United States) 🏌 Accessit | sility: Good to go                                      |                                            | ≜Notes 🔳 🔠                            |                                       |            |
| P Type here to search                              | ss 💿 💌 🛃 🦉                                              |                                            |                                       | へ <i>信</i> 2 幅 d× ENG 44<br>IN 2/     | 23/2023    |

**Step 3:** click on "With this setting turned off, you can still use the Windows Speech Recognition app or other speech apps that do not depend on this setting. (toggle switch)" in "Settings"

| Settings                                                                                                    |                                                                                                    | - 0                                                                                                    | Х   |
|----------------------------------------------------------------------------------------------------|----------------------------------------------------------------------------------------------------|----------------------------------------------------------------------------------------------------|-----|
| යි Home                                                                                                    | Speech                                                                                                    |                                                                                                    |     |
| Image: Home         Find: a setting         Privacy         Output         Windows permissions         A         General         AV         Speech         Image: Inking & typing personalization         AV       Diagnostics & feedback         Image: Inking & typing personalization         AV       Diagnostics & feedback         Image: Image: | Speech<br>Online speech recognition<br>Use your voice for dictation and other apps using Microsoft's online<br>speech recognition technology.<br>With this setting turned off, you can still use the Windows Speech<br>Recognition app or other speech apps that do not depend on this<br>setting.<br>€ I | Know your privacy options<br>Learn how this setting impacts yo<br>privacy.<br>Learn more<br>Privacy statement<br>Core Get help<br>Cive feedback | ur: |
| 凸 Location                                                                                                    |                                                                                                    |                                                                                                    |     |
| 🖸 Camera                                                                                                    |                                                                                                    |                                                                                                    |     |
| D Microphone                                                                                                    |                                                                                                    |                                                                                                    |     |
| P Type here to search                                                                                                    | s 💿 🔍 🧏 🥼 🥵 🖪 🔅                                                                                                    | へ 🧟 🐮 d× ENG 440:17 PM<br>IN 2/23/2023                                                                                                    | 喝   |

Step 4: Click on "On" Button

| Settings                        |                                                                                                    | - ¤ ×                                       |
|---------------------------------|----------------------------------------------------------------------------------------------------|---------------------------------------------|
| බ Home                          | Speech                                                                                                    |                                             |
| Find a setting                  | Online speech recognition                                                                                                    | Know your privacy options                   |
| Privacy                         | Use your voice for dictation and other apps using Microsoft's online<br>speech recognition technology.                                                                                                    | privacy.<br>Learn more<br>Privacy statement |
| Vindows permissions             | With this setting turned off, you can still use the Windows Speech<br>Recognition app or other speech apps that do not depend on this<br>settina.                                                                                                    | Cathola                                     |
| 3 General                       | On On                                                                                                    | Give feedback                               |
| ♡ Speech                        | Help make online speech recognition better                                                                                                    |                                             |
| Inking & typing personalization | Your everyday use of dictation and other apps that use online speech<br>recognition could improve the accuracy of Mircosoft's online speech                                                                                                    |                                             |
| Activity history                | technology for everyone who speaks your language.<br>If you decide to contribute your voice clips, some of these clips will be<br>reviewed by Microsoft employees and vendors.                                                                                                    |                                             |
| op permissions                  |                                                                                                    |                                             |
| Location                        | <ul> <li>in you preter not to contribute you can be observed any source any source a</li></ul> |                                             |
| 2 Camera                        | contributing voice clips at any time.                                                                                                    |                                             |
| J Microphone                    | Start contributing my voice clips                                                                                                    |                                             |
| P Type here to search           | x 💿 🖉 🗶 🦛 🥵 🎟                                                                                                    | ^ <i>@</i> <b>₩ ₪</b> d× ENG 4:40:19 PM 😽   |

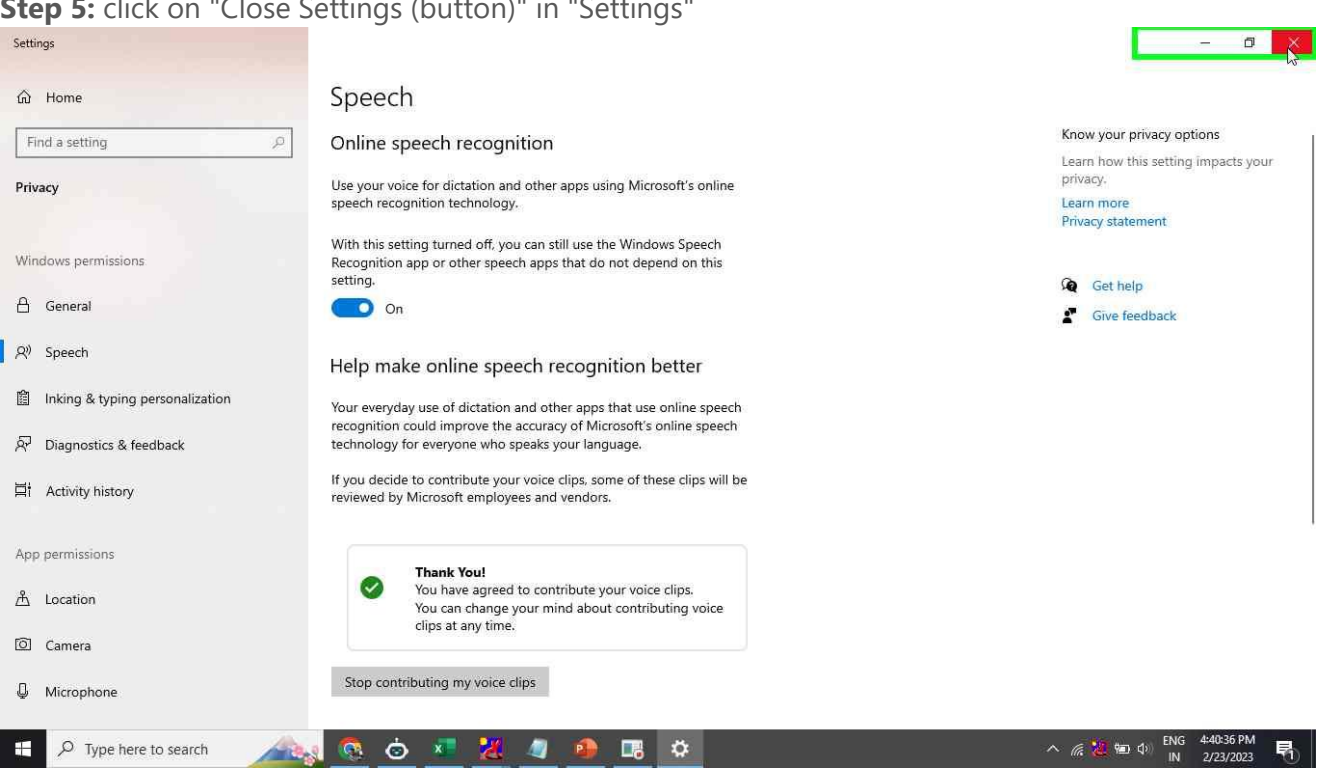

## **Step 6:** Now, Press combination key (Windows Logo + H)

| AutoSave 🚥 🗄 🍤 🕚 🗄            | P =        | Presentation2         | PowerPoint                      | ₽ Searc             | h         |               |      |                      |              | A S             | wapnil              | si 🖉                                                        | <b>m</b> –             | ٥               | × |
|-------------------------------|------------|-----------------------|---------------------------------|---------------------|-----------|---------------|------|----------------------|--------------|-----------------|---------------------|-------------------------------------------------------------|------------------------|-----------------|---|
| File Home Insert Draw         | Design     | Transitions           | Animations                      | Slide Show          | Record    | Review        | View | Add-ins              | Help         |                 |                     | 9                                                           | Record                 | 음 Share         |   |
| Paste - New Reset             | BIU        | S ⊕ ∆V -              | 24+ - A* A*<br>Aa+ <u>2</u> + 2 | A, E - i<br>A = ≡ ≡ |           | 11 · 티1<br>E3 |      | \\□0<br>11¢₽<br>]\{} | Ci → Arrange | Quick Shape Fil | tline =<br>itline = | P Find<br>G <sup>b</sup> <sub>C</sub> Replace<br>N Select ~ | - Dictate              | Designer        |   |
| Clipboard 15 Slides           |            | Font                  |                                 | 15                  | Paragraph |               | 15   |                      | Drawing      |                 |                     | Editing                                                     | Voice                  | Designer        | ~ |
|                               |            |                       |                                 |                     |           | 1             | 3    |                      |              |                 |                     |                                                             |                        |                 |   |
| SILUE DU FRANKE UNITED STATES | 177 BUCCOM | million Global to blo |                                 |                     |           |               |      |                      |              | NOTES           |                     |                                                             | _                      | - T 725         |   |
| P Type here to search         |            | s 📀                   | o 💌                             | 2 4                 | ۰.        | 8             |      |                      |              |                 | ~                   | <i>ill</i> 🐮 🐜 🕯                                            | (i) ENG 4:40<br>IN 2/2 | 38 PM<br>3/2023 | 0 |

## Step 5: click on "Close Settings (button)" in "Settings"

**Step 7:** User left click on "Initializing... (text)" and Speak once when the tool shows "listening"

| AutoSave 💿 🖫 🌮 🔿 🖳 🤊 Presentat 🤱 Initializing                                                  | 🗙 🗚 Swapnil S                                                     | u // 🖻                                           | - a ×                        |
|------------------------------------------------------------------------------------------------|-------------------------------------------------------------------|--------------------------------------------------|------------------------------|
| File Home Insert Draw Design Transitions Animations Slide Show Record Review View Add-ins Help |                                                                   | ₽ ® R                                            | ecord 🖻 Share 👻              |
| Pacte □ - New @Reset<br>Side - □ Section → B I U S ⊕ A' A' A A A A A A A A A A A A A A A A     | A Shape Fill →<br>alck Shape Outline →<br>les → Ø Shape Effects → | P Find<br>\$ Find<br>\$ Replace ~<br>\$ Select ~ | Dictate Designer             |
| Clipboard 12 Slides Font 12 Paragraph 12 Drawing                                               |                                                                   | Editing                                          | Voice Designer A             |
|                                                                                                |                                                                   |                                                  |                              |
| Slide 1 of 1 🕕 English (United States) 🏌 Accessibility: Good to go 🚖                           | Notes 🔳 🔠                                                         | 면                                                | + 72% ∲                      |
| 🕂 🔎 Type here to search 🛛 🚕 💿 🐱 🗶 🥒 🖉 🖪                                                        |                                                                   | 🦟 🔡 🐿 🕸 EN                                       | IG 4:42:03 PM<br>N 2/23/2023 |

| AutoSave 🚥 🖫 🍤 * 🖔 🗄 🔹                            | Presentat Listening                                     | Tip: Say "Stop dictating" when done $$ $$ $$                   | 🛦 Swapnil SL 🖉                                                                                                    | ⊞ - ø ×                           |
|---------------------------------------------------|---------------------------------------------------------|----------------------------------------------------------------|----------------------------------------------------------------------------------------------------|-----------------------------------|
| File Home Insert Draw Design                      | Transitions Animations Slide Show Record Review         | View Add-ins Help                                              | 2                                                                                                    | ● Record                          |
| Paste                                             | $ \begin{array}{c c c c c c c c c c c c c c c c c c c $ | ▲し、中の日<br>Aし、中での<br>All、中での<br>Arrange Quick<br>Arrange Styles | Shape Fill →<br>Shape Outline →<br>Shape Effects →<br>Shape Effects →<br>Shape Tiffects →<br>Shape Fill →<br>Shape Fill →<br>Shape Outline →<br>Shape Fill →<br>Shape Fill →<br>Shape Fi | - Dictate Designer                |
| Clipboard IS Slides                               | Font S Paragraph                                        | Drawing                                                        | G Editing                                                                                                    | Vaice Designer 🔨                  |
|                                                   |                                                         |                                                                |                                                                                                    |                                   |
| Slide 1 of 1 🔲 English (United States) 🏗 Accessib | sility: Good to go                                      | €Notes                                                         | E 88 89 9 -                                                                                                    |                                   |
| P Type here to search                             | sa 💿 🚈 🔏 🥥 💁 🔜                                          |                                                                | ^ <i>(i</i> , <mark>2</mark> 🖘                                                                                                    | 4) ENG 4:53:42 PM<br>IN 2/23/2023 |